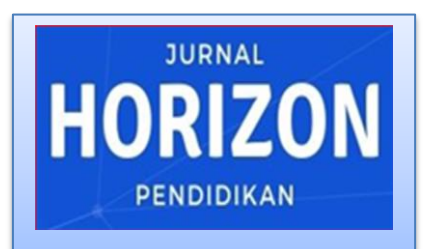

Publish by: Library of STKIP PGRI Sumatera Barat E-ISSN : 2775-5770 Vol. 1 No. 4 (November 2021) (676-687)

http://ejournal.stkip-pgri-sumbar.ac.id/index.php/horizon

#### PERANCANGAN SISTEM INFORMASI PENJUALAN MOTOR BEKAS BERBASIS WEB PADA ZIDAN JAYA MOTOR

Rila Kurniawan, Heri Mulyono, Irsyadunas Program Studi Pendidikan Informatika STKIP PGRI Sumatera Barat <u>rilakurniawan6484@gmail.com</u>

Submitted: 15-10-2021, Reviewed: 03-11-2021, Accepted: 09-11-2021

#### ABSTRACT

Zidan Jaya Motor is a company that serves the sale and purchase of used motorcycles, from various brands and types of motorcycles. The problem that is often encountered is the ineffectiveness of sales services in terms of time and effort because they still use manual data collection in the company's parent book. The purpose of this research is to design a web-based used motorcycle sales application. This sales information system planning uses the SDLC (system development life cycle) development method with the PHP (hypertext markup language) programming language. This sales application makes it easy for Zidan Jaya Motor to manage goods data, sales reports, optimize services and maintain company data security. With the support of human resources and computerized information systems.

#### Keywords : System, Information, Sales, Zidan Jaya Motor.

#### PENDAHULUAN

Kemajuan usaha perdagangan yang sangat pesat pada saat ini menjadikan informasi sebagai hal yang sangat penting peranannya dalam menunjang jalannya pengoperasian sistem informasi demi tercapainya tujuan yang diinginkan pemilik usaha. Teknologi internet sudah terbukti merupakan salah satu media informasi yang efektif dalam penyebaran informasi yang dapat diakses oleh siapa saja, kapan saja dan dimana saja. Hanya dari rumah atau ruang kantor, calon pembeli dapat melihat produk pada layar komputer, mengakses informasinya, memesan dan membayar dengan pilihan yang tersedia. Transaksi penjualan secara *online* mempunyai calon pembeli yang potensial dari seluruh dunia (Iriadi & Rosdiana, 2017).

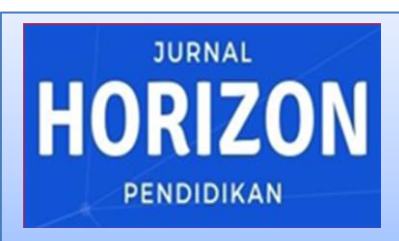

Publish by: Library of STKIP PGRI Sumatera Barat E-ISSN : 2775-5770 Vol. 1 No. 4 (November 2021) (676-687)

http://ejournal.stkip-pgri-sumbar.ac.id/index.php/horizon

Dipimpin oleh Bapak Dahrul selaku pemilik usaha, Zidan Jaya Motor berdiri pada tahun 2014 yang berlokasi Petok, Kabupaten di Pasaman, Sumatera Barat, Dealer ini merupakan perusahaan yang melayani jual beli motor bekas berbagai merek dan tipe motor, sistem penjualan yang digunakan memanfaatkan belum teknologi komputerisasi, setiap sepeda motor yang datang dan terjual hanya melalui tahap pencatatan secara manual dalam buku induk perusahaan. Kendala yang sering ditemukan adalah kurang efektifnya pelayanan penjualan dari segi waktu dan tenaga yang dibutuhkan, oleh karena itu, dirancang sebuah aplikasi penjualan berbasis web, yang dapat melakukan penjualan secara online dengan tujuan meningkatkan pelayanan penjualan, membantu dalam proses pengolahan data dan laporan penjualan dengan akurat dan cepat.

#### METODE PENELTIAN

Perencanaan sistem informasi penjualan ini menggunakan metode pengembangan SDLC (*System*  DevelopmentLifeCycle)waterfallmodel.DenganalatbantuperancanganUML(UnifieldModelling Language)

Menurut pendapat Rossa A. S (2018) mengemukakan bahwa SDLC merupakan proses pengembangan perubahan atau suatu sistem perangkat lunak dengan menggunakan model-model dan metodologi yang dipakai pengguna (user) dalam mengembangkan sistem perangkat lunak sebelumnya berdasarkan best practice atau tahapan yang telah teruji dengan baik.

UML merupakan bahasa visual untuk pemodelan dan komunikasi mengenai sebuah sistem dengan menggunakan diagram teks-teks pendukung. UML hanya berfungsi untuk melakukan pemodelan. Jadi pengguna UML tidak terbatas pada metodologi tertentu, meskipun pada kenyataanya UML paling banyak digunakan metodologi objek orientasi (Rosa A.S & M.Shalahuddin, 2019).

#### a. Analisis Sistem

Analisis sistem adalah penguraian dari suatu informasi yang

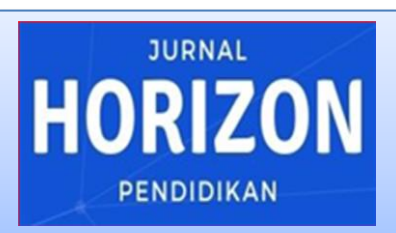

Publish by: Library of STKIP PGRI Sumatera Barat E-ISSN : 2775-5770 Vol. 1 No. 4 (November 2021) (676-687)

http://ejournal.stkip-pgri-sumbar.ac.id/index.php/horizon

utuh ke dalam bagian-bagian komponennya dengan maksud untuk mengidentifikasi dan mengevaluasi permasalahan, yang terjadi dan kebutuhan yang diharapkan, sehingga dapat diusulkan perbaikannya.

b. Perancangan Sistem

Perancangan sistem merupakan penggambaran, perencanaan dan pembuatan sketsa atau pengaturan dari beberapa elemen yang terpisah kedalam satu kesatuan yang utuh dan berfungsi.

Tujuan dari perancangan sistem ini adalah memberikan untuk gambaran kepada dan user manajemen tentang sistem baru yang akan diusulkan memberi ilustrasi serta rekayasa yang lengkap pada programmer dan ahli teknisi lain mengimplementasikan yang akan sistem. Adapun alat bantu perancangan sebagai berikut:

### c. Use Case diagram

*Use case* menggambarkan bagaimana seseorang akan menggunakan sistem, sedangkan aktor adalah seseorang atau sesuatu yang berinteraksi dengan sistem. *Use*  *case diagram* menggambarkan bagaimana proses yang dilakukan oleh aktor terhadap sebuah sistem. Adapun use case diagram sitem informasi penjualan motor bekas dapat digambarkan seperti gambar 3.

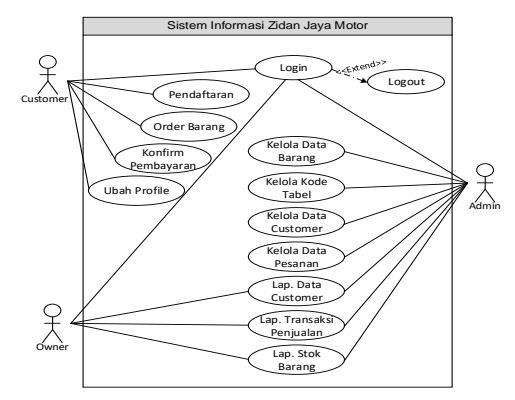

Gambar 3. Use Case Diagram

Admin yaitu karyawan perusahaan yang memiliki tugas atau jobdesk untuk menjalankan tata kelola administrasi perusahaan. Langkah pertama user/admin mengakses halaman aplikasi website, kemudian admin akan disuguhkan ke menu login. Proses masuk ke halaman admin secara nantinya sistem otomatis akan meminta username dan password sebagai hak akses untuk mengoperasikan halaman admin. Setelah proses masuk berhasil, maka admin akan melakukan pengoperasian untuk mengelola data barang, kelola

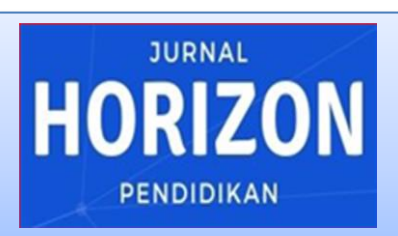

Publish by: Library of STKIP PGRI Sumatera Barat E-ISSN : 2775-5770 Vol. 1 No. 4 (November 2021) (676-687)

http://ejournal.stkip-pgri-sumbar.ac.id/index.php/horizon

data kode, kelola data *customer*, kelola data pemesanan dan membuat laporan penjualan, laporan data *customer*, laporan transaksi penjualan, laporan stok barang yang akan di akses untuk pemilik usaha.

Customer atau pelanggan, langkah pertama untuk melakukan pemesanan barang secara online, customer dapat mengakses website Zidan Motor Jaya dengan memasukkan nama e-mail dan di tampilan form login password yang telah disediakan, langkah ini nantinya akan membantu pembeli untuk melihat motor bekas yang tersedia lengkap dengan harga dan spesifikasinya. Dalam melakukan pemesanan, pembeli diharuskan untuk memasukkan biodata/data diri dengan benar di tampilan form menu yang disediakan. Setelah tahapan diatas selesai, pembeli tinggal menunggu konfirmasi melalui via e-mail dari Zidan Jaya Motor yang dikirim ke alamat *e-mail customer*.

*Owner* atau pimpinan adalah orang yang menjalankan dealer Zidan Jaya Motor. *owner* mempunyai peranan yang sangat penting dalam menyediakan dana untuk membiayai kebutuhan pada suatu perusahaan atau bisnis. Dalam perancangan sistem informasi Zidan Jaya Motor, pemilik usaha dapat melakukan pengecekan laporan keluar-masuk barang serta laporan data customer, laporan transaksi penjualan dan laporan stok barang, sehingga pemilik usaha dapat memantau perkembangan penjualan yang terjadi pada website Zidan Jaya Motor.

#### d. Activity Diagram

Aktivitas diagram adalah bentuk visual aliran kerja yang berisikan aktivitas atau tindakan pemilihan, pengulangan, dan *concurrency*. Aktifiti diagram mempunyai komponen dengan bentuk tertentu, berupa simbol tanda panah yang menghubungkan urutan aktivitas dari awal sampai akhir.

### e. Activity Diagram Pendaftaran Customer

Aktivitas diagram pendaftaran merupakan pengguna atau *customer* membuka *website* kemudian pilih menu pendaftaran dan mengisi form pendaftaran.

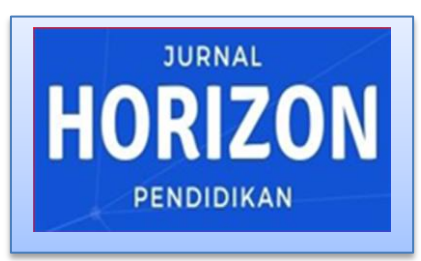

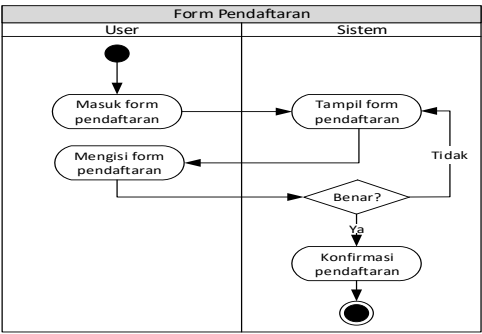

Gambar 4. Activity Diagram Pendaftaran

f. Activity Diagram Login

Menggambarkan aktivitas yang dapat dikerjakan pada sistem, suatu aktivitas dapat direalisasikan oleh satu *use case* atau lebih.

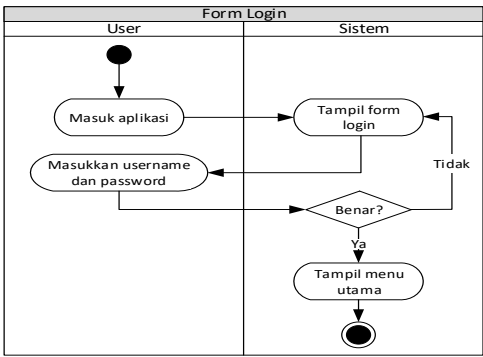

Gambar 5. Activity diagram login

#### g. Sequence Diagram

Sequence diagram digunakan untuk menggambarkan perilaku aktor pada sebuah sistem secara detail menurut waktu. Diagram ini menunjukkan sejumlah contoh objek dan *message* (pesan) yang diletakkan diantara objek-objek di dalam *use case*.

# JURNAL HORIZON PENDIDIKAN

Publish by: Library of STKIP PGRI Sumatera Barat E-ISSN : 2775-5770 Vol. 1 No. 4 (November 2021) (676-687)

http://ejournal.stkip-pgri-sumbar.ac.id/index.php/horizon

#### h. Sequence Diagram Pendaftaran

Aktor *user* melakukan interaksi langsung di *interface* dan mengisi *form* pendaftaran, kemudian mengirim keseluruhan data ke *database*. Apabila pendaftaran berhasil maka aktor akan memiliki notifikasi bahwasanya pengisian form pendaftaran sukses dilakukan.

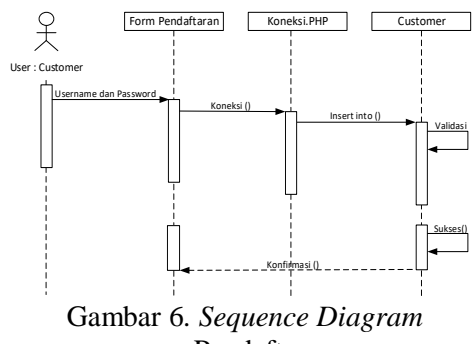

Pendaftaran

#### i. Sequence Diagram Login

Aktor *user* dapat *login* di *interface* dan memasukkan *username* dan *password*. Kemudian dilakukan proses validasi data jika sudah selesai dengan identitasnya maka aktor dapat masuk ke dalam sistem penjualan.

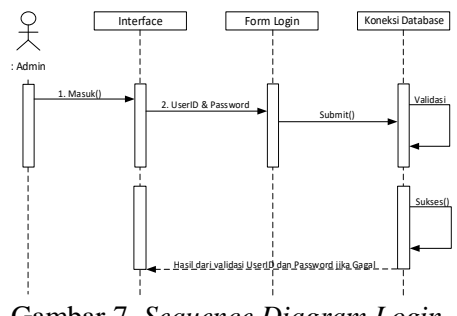

Gambar 7. Sequence Diagram Login

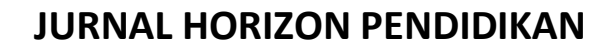

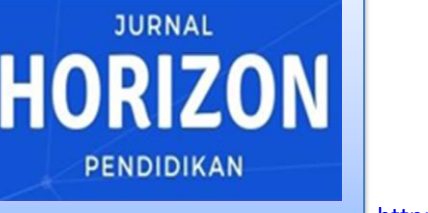

Publish by: Library of STKIP PGRI Sumatera Barat E-ISSN : 2775-5770 Vol. 1 No. 4 (November 2021) (676-687)

http://ejournal.stkip-pgri-sumbar.ac.id/index.php/horizon

#### j. Class Diagram

Class diagram adalah sebuah spesifikasi yang jika diinstansiasi akan menghasilkan sebuah objek dan merupakan inti dari pengembangan dan desain berorientasi objek. Diagram ini menjelaskan bagaimana hubungan antara class pada sistem informasi tersebut terjadi. Untuk lebih jelasnya class diagram sistem informasi penjualan motor bekas dapat digambarkan seperti gambar.

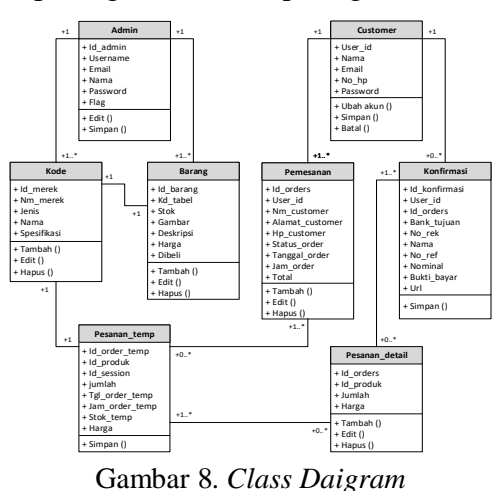

#### k. Blackbox Testing

Pengujian *blackbox* merupakan pengujian program berdasarkan fungsi dari program. Tujuan dari metode *blackbox* ini adalah untuk menemukan kesalahan fungsi pada program (Aini & Nurgiyatna, 2020).

| Tabel 1. Pengujian <i>login</i> |           |          |       |  |  |
|---------------------------------|-----------|----------|-------|--|--|
| Deskripsi                       | Pengujian | Output   | Hasil |  |  |
| Pengujian                       | Username  | Berhasil | Valid |  |  |
| Login                           |           | masuk    |       |  |  |
|                                 |           | ke       |       |  |  |
|                                 | Password  | menu     |       |  |  |
|                                 |           | utama    |       |  |  |

| Deskripsi | Pengujian                  | Output                                             | Hasil |
|-----------|----------------------------|----------------------------------------------------|-------|
| Input     | Membuka                    | Muncul                                             | Valid |
| Data      | menu                       | daftar                                             |       |
| File      | data file                  | file                                               |       |
|           | Input data<br>file         | Penamba<br>han data<br>file<br>behasil<br>disimpan | Valid |
|           | Mengedit<br>data file      | pembaha<br>ruan<br>data file                       | Valid |
|           | Mengha<br>pus data<br>file | Data file<br>berhasil<br>dihapus                   | Valid |

#### Tabel 3. Pengujian Input Data Barang

| Deskripsi | Penguijan               | Output                                | Hasil |
|-----------|-------------------------|---------------------------------------|-------|
| Input     | Membuka                 | Muncul                                | Valid |
| Data      | menu                    | daftar                                |       |
| Barang    | data                    | barang                                |       |
|           | barang                  |                                       |       |
|           | Input data<br>barang    | Data<br>barang<br>disimpan            | Valid |
|           | Edit data<br>barang     | pembah<br>aruan<br>data<br>barang     | Valid |
|           | Hapus<br>data<br>barang | Data<br>barang<br>berhasil<br>dihapus | Valid |

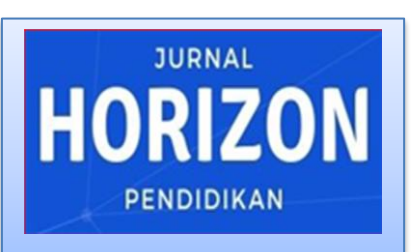

Publish by: Library of STKIP PGRI Sumatera Barat E-ISSN : 2775-5770 Vol. 1 No. 4 (November 2021) (676-687)

http://ejournal.stkip-pgri-sumbar.ac.id/index.php/horizon

| m 1 1 4 7  | 、 ·· ·        |               |       | <u> </u>   | 77111           |            |        |
|------------|---------------|---------------|-------|------------|-----------------|------------|--------|
| Tabel 4. F | engujian Inp  | out data Peme | sanan | Cetak      | Klik menu       | Muncul     | Val    |
| Deskrips   | Pengujia      | Output        | Has   | lapora     | laporan         | daftar     | id     |
| i          | n             |               | il    | n          | penjualan       | laporan    |        |
| Input      | Klik          | Muncul        | Vali  | penjua     |                 | penjual    |        |
| data       | keranian      | daftar        | d     | lan        |                 | an         |        |
| pemesan    | o belania     | keraniang     |       |            |                 |            |        |
| an         | goolaija      | helania       |       |            | Masukkan        | Muncul     | Val    |
| an         |               | belalija      |       |            | rongo           | looron     | id var |
|            | Tomboh        | Danamhaha     | 17-1: |            | tange           | la01all    | iu     |
|            | Tamban        | Penamoana     | van   |            |                 | penjuar    |        |
|            | pesanan       | n data        | d     |            | n/tahun         | an         |        |
|            |               | pemesanan     |       |            | sesuai          |            |        |
|            |               | berhasil      |       |            | laporan yang    |            |        |
|            |               | disimpan      |       |            | ingin           |            |        |
|            |               |               |       |            | ditampilkan     |            |        |
|            | Konfirm       | Konfirmasi    | Vali  |            | -               |            |        |
|            | asi data      | pememasa      | d     | Tabel 7. l | Pengujian cetak | lap. Baran | g      |
|            | pemesan       | nan           |       | Deskrip    | Pengujian       | Output     | Has    |
|            | an            | herhasil      |       | si         | 0.1             |            | il     |
|            | an            | bernasii      |       | Cetak      | Klik menu       | Muncul     | Val    |
| Tabal 5    | Donguiton K   | onfirmadi     |       | lanora     | lanoran         | daftar     | id     |
| Tabel J. I |               | Comminasi     |       | n          | borong          | lanoran    | iu     |
|            | Pembayarar    | 1             |       | 11         | Darang          | lapor an   |        |
| Deskripsi  | Pengujia      | Output        | Has   | baran      |                 | barang     |        |
|            | n             |               | il    | g          |                 |            |        |
| Konfirm    | Klik          | Muncul        | Vali  |            | Masukkan        | Muncul     | Val    |
| pembay     | menu          | daftar        | d     |            | range           | laporan    | id     |
| aran       | konfirma      | konfirma      | u     |            | tanggal/bula    | penjual    |        |
| urun       | si            | ci            |       |            | n/tahun         | an         |        |
|            | 31            | 51            |       |            | sesuai          |            |        |
|            | Manamh        | Domonaho      | V.l.  |            | laporan yang    |            |        |
|            | Menamo        | Penamba       | van   |            | ingin           |            |        |
|            | ah input      | t han data    | d     |            | ditampilkan     |            |        |
|            | data          | konfirma      |       |            | unampirkan      |            |        |
|            | konfirma      | ı si          |       | Tabel 8    | Penguijan ceta  | k lan      |        |
|            | si            | berhasil      |       | 1 aber 0.  | Constances      | ĸ iap.     |        |
|            |               | disimpan      |       |            | Customer        |            |        |
|            |               | •             |       | Deskrip    | Pengujian       | Output     | Has    |
|            | Konfirm       | Berhasil      | Vali  | si         |                 |            | il     |
|            | asi data      | disimpan      | d     | Cetak      | Klik menu       | Muncul     | Val    |
|            | nembava       | aisimpun      | u     | daftar     | laporan         | form       | id     |
|            | ron           |               |       | custo      | customer        | laporan    |        |
|            | Tall          |               |       | mer        |                 | cutomer    |        |
| Tabel 6    | Penguiian C   | Cetak Lan.    |       |            |                 | catomer    |        |
| neniualar  | i singajian C | - un Dup      |       |            |                 |            |        |
| Dealerin   | Danarilar     | Orterret      | Hee   | HASIL      | DAN PEMBA       | HASAN      |        |
| Deskrip    | Pengujian     | Output        | Has   |            | .1 1            | 1 1        | 1.     |
| S1         |               |               | 11    | Has        | ii dan pem      | bahasan    | darı   |
|            |               |               |       | sistem     | informasi p     | oraktek    | kerja  |

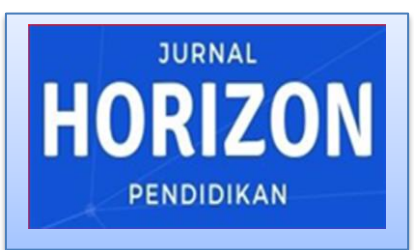

Publish by: Library of STKIP PGRI Sumatera Barat E-ISSN : 2775-5770 Vol. 1 No. 4 (November 2021) (676-687)

http://ejournal.stkip-pgri-sumbar.ac.id/index.php/horizon

industri berbasis web dapat dijelaskan sebagai berikut:

| ADMINS     | TRATOR  |
|------------|---------|
| S Username |         |
| B Password |         |
|            | Sign m  |
|            | Sign in |

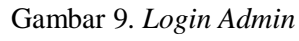

Halaman diatas merupakan halaman login bagi admin yang dikhususkan untuk mengelola aplikasi penjualan berbasis *website* ini.

| Log In            |                  |
|-------------------|------------------|
| Email<br>Password | :<br>:<br>Submit |

Gambar 10. Login Customer

Halaman diatas merupakan halaman *login* bagi *user*/pelanggan yang ingin melakukan pemesanan ataupun melihat kebutuhan yang diperlukannya.

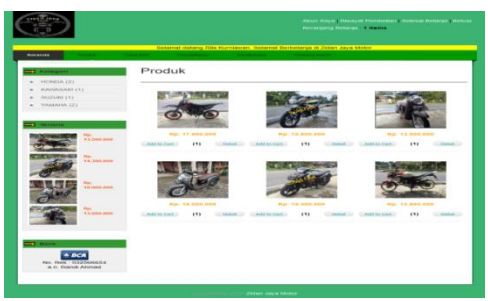

Gambar 11. Tampilan Menu Utama

Halaman utama menjelaskan tampilan depan dari web Zidan Jaya Motor yang berisi menu-menu dari aplikasi web tersebut. Berikut adalah tampilan Halaman utama web Zidan Jaya Motor.

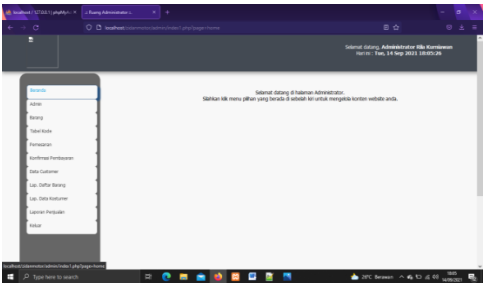

Gambar 12. Halaman Beranda Admin

Halaman beranda admin terdiri dari menu-menu sistem informasi yaitu pengentrian data, proses dan laporan serta kita juga dapat melihat siapa saja *user* yang bisa mengakses sistem informasi tersebut.

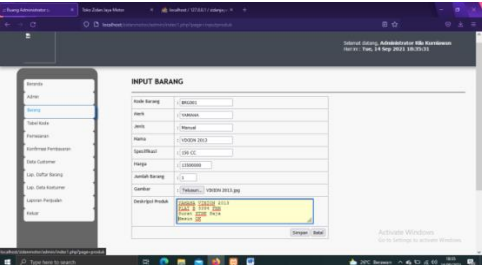

Gambar 13. Tampilan *Form Input* Data Barang

Pada *form* input data barang terdiri dari *id file*, nama barang, harga, berat, stok, *upload* gambar, dan deskripsi. setelah kolom-kolom *form input* data barang diisi, tekan tombol

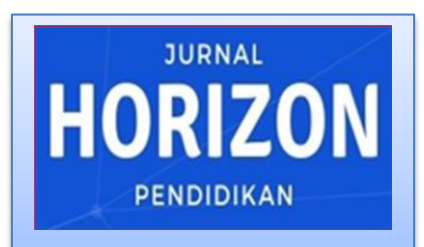

Publish by: Library of STKIP PGRI Sumatera Barat E-ISSN : 2775-5770 Vol. 1 No. 4 (November 2021) (676-687)

http://ejournal.stkip-pgri-sumbar.ac.id/index.php/horizon

simpan untuk menyimpan data barang ke *database*, juga terdapat tombol edit untuk untuk mengubah data, detail melihat detail barang dan hapus untuk menghapus data barang.

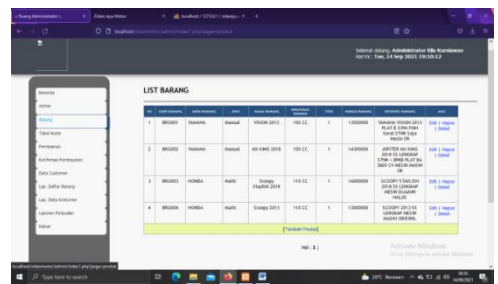

Gambar 14. Tampilan List Data Barang

Setelah penginputan data barang, kemudian dilanjutkan dengan proses "simpan" maka sistem secara otomatis akan menampilkan halaman *list* data barang seperti gambar diatas.

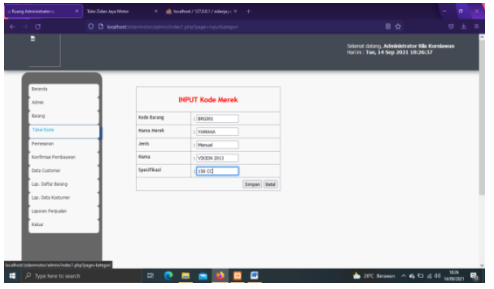

Gambar 15. Input Data Kode

*Form input* data kode diatas terdiri dari tahapan yang akan diisikan. Setalah *form input* kode diisi, tekan menu simpan untuk menyimpan ke *database*.

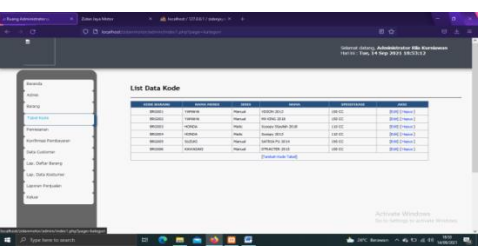

Gambar 16. Form List Data Kode

Setelah penginputan data kode berhasil disimpan, maka sistem secara otomatis akan menampilkan halaman *list* data kode seperti gambar diatas.

| 1111111    | Provide A                                                             | Selamat datang Dita Kumtawan, Selamat Berty<br>Care bet Penadawan Restriction Research Penadawan                                                                                                    | elanja di Zidan Jaya M |
|------------|-----------------------------------------------------------------------|----------------------------------------------------------------------------------------------------|------------------------|
| Kategori   |                                                                       | Data persenan kenerta orderriya adalah sebagai tertest                                                                                                    |                        |
| HONEA (2)  |                                                                       | Roma I HELA KURNUAWAN                                                                                                    |                        |
| KAMASAR    |                                                                       | Allamak Langkap I PALANAR 1319,8                                                                                                    |                        |
| BU2089 (1) |                                                                       | Ro Talapon 1 082283406 484                                                                                                    |                        |
| VAMANA (2  |                                                                       |                                                                                                    |                        |
|            |                                                                       | Nomor Order: 26                                                                                                    |                        |
| Tertaria - |                                                                       | THE MANA PROPERTY MANAGEMENT OF THE TOTAL                                                                                                    |                        |
|            | - Mar.                                                                | 1 RAINALARI UTRACTER 2015 1 Rp. 17.500.000 Rp. 17.500.000                                                                                                    |                        |
| -          | 11.000.000                                                            | Grand Table - Re.                                                                                                    |                        |
|            |                                                                       |                                                                                                    |                        |
|            |                                                                       |                                                                                                    |                        |
| -          | 11.000                                                                | <ul> <li>Dala order dan nomor rekenang transfer sudan kerannya ke emat Anda.</li> <li>Apatita Anda tidat melakukan peritaguran dalam 3 hari, maka dala order Anda akar<br/>tidat</li> </ul>                                                                                                    | n kerhapus dransaksi   |
| 200        | No.<br>11.000.000                                                     | <ul> <li>Data costor den recence ratacente foncción recibilis territorio de estada civilar<br/>- assasse de la costa de la costa de la co</li></ul> | n terhapus (irantiaksi |
| 3          | Page<br>1 - 2000 - 0000<br>Page<br>2 - 2000 - 0000<br>1 - 2000 - 0000 | <ul> <li>Instrumentary constraints and a second second</li></ul>    | n terhapus (nantakai   |
| Jul .      | та<br>11. лана. анал<br>12. лана. анал<br>11. лана. анал              | יים את היא היא איז איז איז איז איז איז איז איז איז א                                                                                                    | n kerhapus (vansakai   |

Gambar 17. Tampilan Form Input Pemesanan Oleh Customer

Pada *form input* data pemesanan terdiri nama penerima,alamat pengiriman, no hp, ongkos kirim. setelah kolom-kolom *form input* data pemesanan diisi kemudian tekan tombol konfirmasi agar data dapat disimpan kedalam *database*.

|                                                                                                    |                  |      | Adash Suya (Harayat Providence) (Sedecad Bedanya (Kabas)<br>Harangang Badanya (Kabas)             |
|----------------------------------------------------------------------------------------------------|------------------|------|---------------------------------------------------------------------------------------------------|
| Gararda Provid                                                                                                    | Care Int. Parada |      | Selamat dalarig Rila Kurnawan. Selamat Berbelanja di Zidan Jaya Motor<br>Restanasi<br>Terana sena |
| - Ratagori                                                                                                    | Konfirma         | i Pe | mbayaran                                                                                          |
| <ul> <li>HONDA (2)</li> <li>HAMABAR (1)</li> </ul>                                                                                                    | Masukan Bukk     |      |                                                                                                   |
| <ul> <li>BUILTING (1)</li> </ul>                                                                                                    | tel theday       |      | Islam ID ORDER Avdin                                                                              |
| * 10AMARIA (2)                                                                                                    | Transfer to dark |      | - Filh Kalegori - W                                                                               |
|                                                                                                    | No. Makazang     |      | Tokas No. Kelereng                                                                                |
| - Verterie                                                                                                    | Abas Mama        |      | Takan Hama Rehening                                                                               |
| Distance and the second                                                                                                    | Humbral          |      | tukan fermanat                                                                                    |
| Concession of the local division of the local division of the loca | the mad          |      | Jakas No. Raferensi                                                                               |
| Conception Name                                                                                                    | Bukts Transfer   |      | Tehesari) Tidak ada berkas dipidis.                                                               |
| SCHOOL STREET                                                                                                    |                  |      | Kerdermani                                                                                        |
|                                                                                                    |                  |      |                                                                                                   |
| Rame<br>Res. Room (Control of the<br>in it. Rame of Adversed                                                                                                    |                  |      |                                                                                                   |
|                                                                                                    | C                |      | Polic Pakan Jaya Minko                                                                            |
| <b>A</b> 1                                                                                                    | 10 17            |      |                                                                                                   |

Gambar 18. Konfirmasi Pembayaran *Customer* 

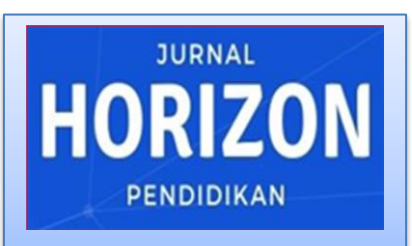

Publish by: Library of STKIP PGRI Sumatera Barat E-ISSN : 2775-5770 Vol. 1 No. 4 (November 2021) (676-687)

http://ejournal.stkip-pgri-sumbar.ac.id/index.php/horizon

Pada *form input* data konfirmasi pembayaran terdiri id order, bank, no rekening, nama, nominal dan no referensi. setelah kolom-kolom *form input* data konfirmasi pembayaran diisi, tekan tombol konfirmasi untuk proses simpan ke *database*.

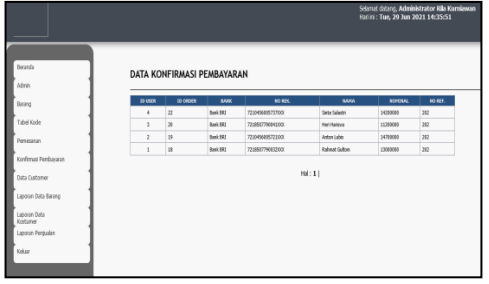

Gambar 19. *List* Data Konfirmasi Pembayaran

Tampilan diatas merupakan halaman *list* konfirmasi pembayaran pada menu admin.

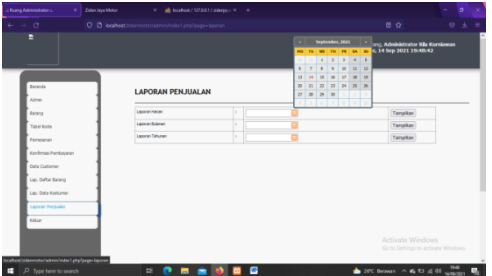

Gambar 20. Laporan Penjualan

Pada laporan penjualan terdapat semua data penjualan perharinya pada Zidan Jaya Motor, pilih laporan penjualan harian/ bulanan atau tahunan yang akan dicetak, pilih *range* tanggal/bulan/tahun lalu klik cetak maka akan tampil laporan yang siap untuk di *print*.

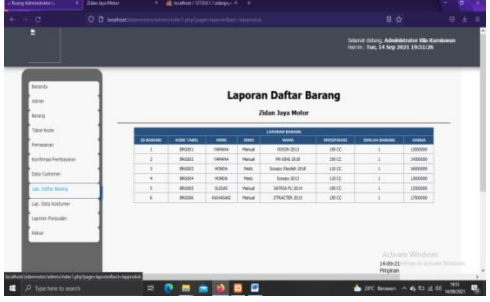

Gambar 24. Laporan Daftar Barang

Pada Laporan daftar barang terdapat semua data barang pada Zidan Jaya Motor, pilih laporan barang harian/ bulanan atau tahunan yang akan dicetak, pilih *range* tanggal/bulan/tahun lalu menekan tombol cetak maka akan tampil laporan yang siap untuk di *print*.

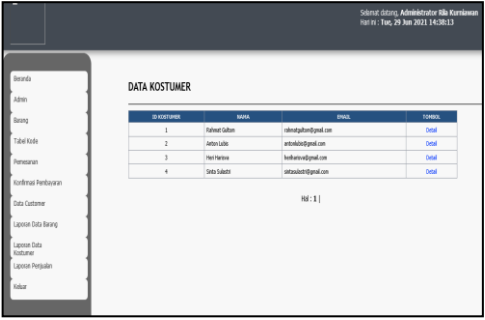

Gambar 25. Laporan Data Customer

Pada Laporan data *customer* terdapat semua data barang pada Zidan Jaya Motor, pilih laporan *customer* harian/ bulanan atau tahunan yang akan dicetak, pilih *range* tanggal/bulan/tahun lalu

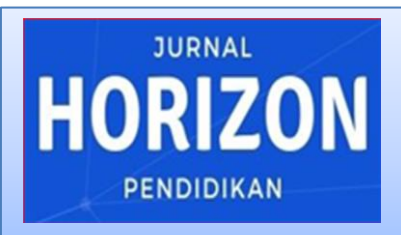

Publish by: Library of STKIP PGRI Sumatera Barat E-ISSN : 2775-5770 Vol. 1 No. 4 (November 2021) (676-687)

http://ejournal.stkip-pgri-sumbar.ac.id/index.php/horizon

menekan tombol cetak untuk melakukan proses *print*.

#### **KESIMPULAN**

Perancangan sistem informasi penjualan motor bekas berbasis web pada Zidan Jaya Motor dengan menggunakan metode SDLC yang terdiri dari perencanaan, analisis, perancangan pengujian, implementasi pemeliharaan. dan Perancangan sistem ini menggunakan bahasa pemograman PHP MyAdmin, XAMPP dan menggunakan database MySql sebagai media penyimpanan. Maka dapat diambil kesimpulan sebagai berikut:

- Dengan adanya sistem informasi penjualan berbasis website memudahkan pihak Zidan Jaya Motor dalam proses pengelolaan data, seperti stok barang, transaksi penjualan dan laporan penjualan harian, bulanan maupun tahunan.
- Keuntungan sistem informasi penjualan berbasis website ini dapat memberikan pelayanan yang optimal kepada pelanggan melalui dukungan sistem informasi yang efektif. Pencarian barang dapat

dilakukan dengan singkat, maka pelanggan otomatis akan merasa senang dan puas karena lebih hemat waktu.

- 3. Website memiliki kinerja yang lebih baik dalam menjaga keamanan data, pihak Zidan Jaya menentukan Motor dapat pengguna/administrator khusus yang dapat mengakses data-data tertentu, sehingga orang yang tidak diberikan hak akses tidak dapat membukanya, maka berbagai kesalahan dan gangguan dapat diantisipasi dan diperbaiki dengan segera.
- 4. Dengan dukungan sumber daya manusia serta sistem informasi yang terarah, perusahaan akan lebih produktif. Apabila volume penjualan meningkat, pendapatan perusahaan otomatis akan semakin besar.

#### **DAFTAR PUSTAKA**

Aini, T. N., & Nurgiyatna, S. T. (2020). Sistem Informasi Penjualan Sepeda Motor Bekas di Dealer Sinar Maju Motor Purwodadi. 21(01), 1–9. http://eprints.ums.ac.id/id/eprint/86 985

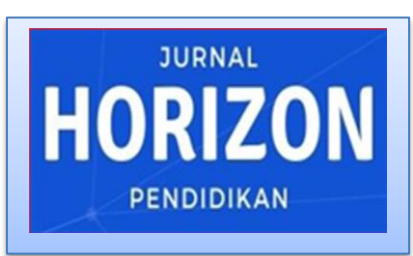

Publish by: Library of STKIP PGRI Sumatera Barat E-ISSN : 2775-5770 Vol. 1 No. 4 (November 2021) (676-687)

http://ejournal.stkip-pgri-sumbar.ac.id/index.php/horizon

- Iqbal, M. (2019). Perancangan Aplikasi Penjualan Sepeda Motor Dan Sparepart Motor Berbasis Web ( Studi Kasus : UD . Variasi Motor di Matang Gelumpang Dua ). 3(1), 51– 56.
- Iriadi, N., & Rosdiana, N. (2017). Perancangan Sistem Informasi Penjualan Minuman Kemasan Berbasis Web Pada Toko Bambu Sejahtera Bekasi. Jurnal Khatulistiwa Informatika, V(1), 42– 47.
- Rosa A.S & M.Shalahuddin. (2019). Rekayasa Perangkat Lunak Terstruktur dan Berorientasi Objek Edisi Revisi (Oktober 19). Informatika Bandung.

- Rossa A. S., M. S. (2018). *Rekayasa Perangkat Lunak*. Informatika.
- Triraharjo, B., Nguyen, P. T., Perumal, E., Shankar, K., Abadi, S., Hashim, W., & Maseleno, A. (2019). Ecommerce application system at motorcycle showroom. *International Journal of Engineering and Advanced Technology*, 8(6 Special Issue 2), 1022–1025. https://doi.org/10.35940/ijeat.F1310. 0886S219
- Yulisda, D., Nurfasha, S., Sistem, P., Fakultas, I., Universitas, T., Unimal, K., & Indah, B. (2021). Perancangan sistem informasi pengarsipan buku tanah di kantor pertanahan kabupaten bireuen. 5(2), 227–233.